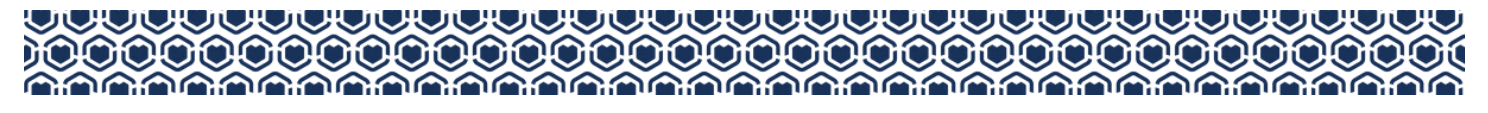

#### WELINA MAI 'OUKOU!

# **POST-AWARDING REQUIREMENTS**

#### Pauahi Keiki Scholars (PKS) and Kipona Scholarships

This guide provides instructions for submitting Ho'oulu Kaiāulu activity information and attendance reports for 'ohana whose keiki are participants in our PreK-12 scholarship programs.

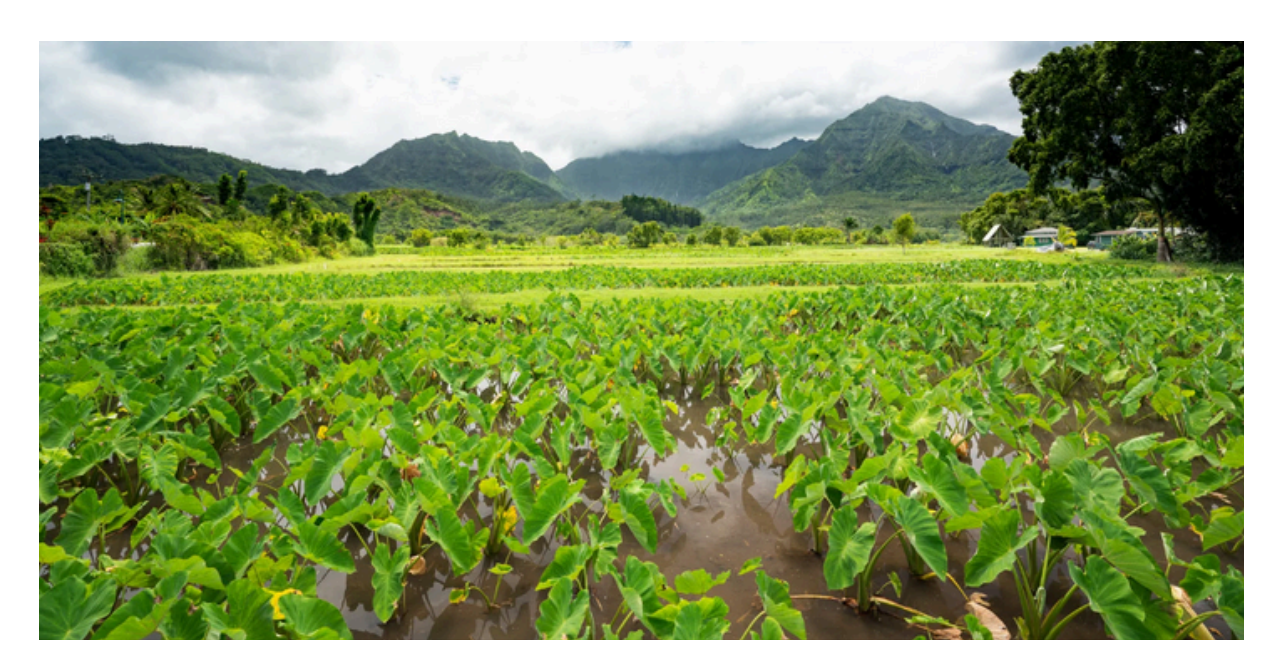

### TABLE OF CONTENTS

| Login (Email)                     | 2 |
|-----------------------------------|---|
| Login (Website)                   | 3 |
| Requirement Statuses              | 4 |
| Attendance Report (PKS Only)      | 4 |
| Hoʻoulu Kaiāulu Activities Report | 5 |
| Reviewing Your Submission         | 6 |

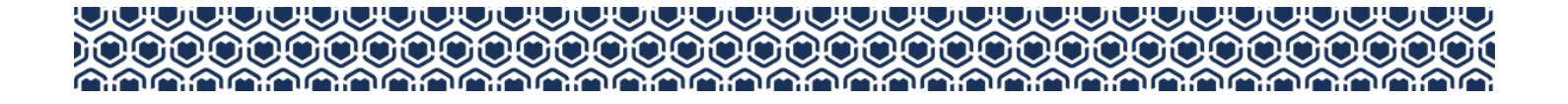

# 1A LOGIN (EMAIL)

Access your portal using the emailed notification link sent from FACTS. Log in with the same credentials used during our scholarship application process.

Note: We recommend using Google Chrome or Mozilla Firefox web browsers

#### Access via email link (PKS shown for reference)

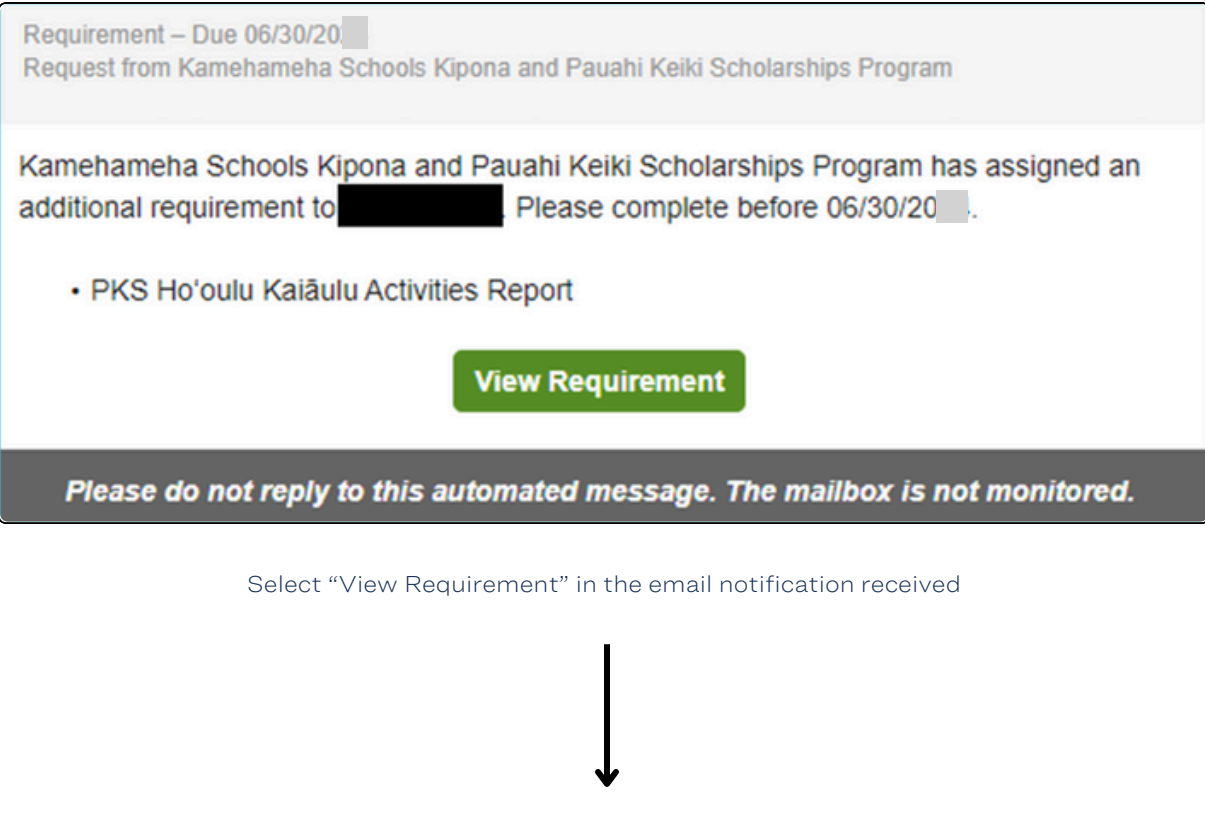

| Sign<br>All fields | In<br>s are required |                            |
|--------------------|----------------------|----------------------------|
|                    | Username or E-mail   |                            |
|                    | Username or E-mail   |                            |
|                    | Password             |                            |
|                    | Password             |                            |
|                    | Sign In              | Forgot Username / Password |

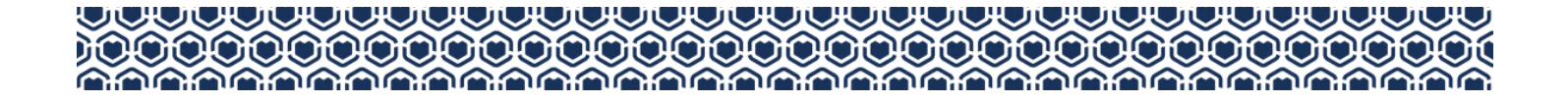

## **<u>1B</u> LOGIN (WEBSITE)**

Access your portal via the FACTS website.

Log in with the same credentials used during our scholarship application process.

Note: We recommend using Google Chrome or Mozilla Firefox web browsers

#### Access via FACTS homepage

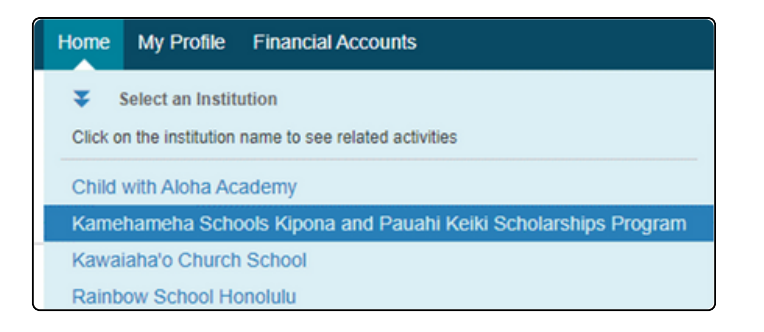

From the "Home" tab, select

Kamehameha Schools Kipona and Pauahi Keiki Scholarships Program

|    | Application ID                                                                     |
|----|------------------------------------------------------------------------------------|
|    | Continue FACTS Application PRIOR APPLICATION 20 -20 - Application ID               |
| Se | lect the link <u>under</u> "PRIOR APPLICATION"<br>"[School Year] - Application ID" |

Select the green button under "Award Requirements"

## **2 REQUIREMENT STATUSES**

View the statuses of the existing requirement(s) for your keiki's scholarship award (PKS shown for reference)

| Assigned To            | Start Date                                        | Due Date                                                                                                    | Status                                                                                                    |
|------------------------|---------------------------------------------------|----------------------------------------------------------------------------------------------------|----------------------------------------------------------------------------------------------------|
|                        | mm/dd/yyyy E                                      | mm/dd/yyyy                                                                                                    |                                                                                                    |
| eha Schools Kipona and | 11/01/20                                          | 11/30/20                                                                                                    | 8 Incomplete                                                                                                    |
| eha Schools Kipona and | 11/01/20                                          | 06/30/20                                                                                                    | 😣 Incomplete                                                                                                    |
|                        |                                                   |                                                                                                    |                                                                                                    |
|                        |                                                   | 1102-12                                                                                                    | Constant N N                                                                                                    |
|                        | n Assigned To Assigned To heha Schools Kipona and | n Assigned To Start Date<br>mm/dd/yyyy C<br>neha Schools Kipona and 11/01/20<br>neha Schools Kipona and 11/01/20 | n Assigned To Start Date Due Date          n       Assigned To       Start Date       Due Date         mm/dd/yyyy       mm/dd/yyyy       mm/dd/yyyy       mm/dd/yyyy         neha Schools Kipona and       11/01/20       11/30/20         neha Schools Kipona and       11/01/20       06/30/20 |

Under "Assigned Requirements", select the requirement that you wish to complete

## **3 ATTENDANCE REPORT**

(Applies to PKS recipients only. Kipona recipients may move on to Step 4.) Complete the self-reported Quarterly Attendance Report

We do NOT require your preschool to provide documentation to verify this information.

| PKS Q1 Aug-Oct Attendance Report (REQUIRED) (Preview)                                                                                                    | 1b. If you answered "No" to Question 1, select the % that your keiki did attend preschool this reporting quarter.                                                                                                    |
|----------------------------------------------------------------------------------------------------|----------------------------------------------------------------------------------------------------|
| Assigned to: [Student Name]<br>Status: [Status]                                                                                                    | Attendance Explanation 2                                                                                                    |
| Start Date: November 1, 2024<br>Due Date: November 30, 2024                                                                                                    | <ol> <li>Did keiki have three (3) or more CONSECUTIVE days of unexcused absences during the Aug 2024-Oct 2024<br/>reporting quarter ? (Note: Generally, communicated absences due to illness are considered excused.) *</li> </ol>                      |
| Per the Terms & Conditions of the PKS Scholarship Program:<br>1) Keiki must maintain an attendance rate of 80% per reporting quarter.<br>2) There can be no more than three (3) CONSECUTIVE days of unexcused absences per reporting quarter.                                                                                                    | Unexcused Absences                                                                                                    |
| Failure to meet either requirement may result in delayed disbursements, award suspension, and/or termination for<br>the current award year.                                                                                                    | 2a. If you answered "Yes" to Question 2, provide a brief explanation of why your keiki had more than 3 consecutive unexcused absences during this reporting quarter.                                                                                    |
| Note:<br>1) Unexcused absences are defined by the preschool's Parent Handbook/Policy.<br>2) Attendance reported prior to the end of the quarterly period will not be accepted.<br>3) An official attendance report from your preschool is NOT required for completion of this form.<br>The AT area of a defined in the Dambi Advance area and with a second back. | Absence Explanation                                                                                                    |
| Ine full leftms and Conditions for the Pauan Keiki Scholarship Program are available on our website:<br>https://www.ksbe.edu/apply/financial-aid/preschool/pauahi-keiki-scholars                                                                                                    |                                                                                                    |
| 1. Did keiki attend school at least 80% of the time during the Aug 2024-Oct 2024 reporting quarter ? (e.g. If there were 60 instructional days during a reporting quarter, keiki must have attended at least 48 days.) *                                                                                                    | I certify that the information provided herein is complete and correct to the best of my knowledge. If<br>provide false or misleading information, Kamehameha Schools reserves the right to terminate the<br>scholarship award provided for my keiki. * |
| Attendance Requirement                                                                                                    |                                                                                                    |
| 1a. If you answered "No' to Question 1, provide a brief explanation of why your keiki didn't attend at least 80% of the reporting quarter.                                                                                                    | I understand Kamehameha Schools reserves the right to audit the information provided to determine     accuracy.*                                                                                                    |
| Attendance Explanation 1                                                                                                    | Vsave Cancel                                                                                                    |
|                                                                                                    | 7                                                                                                    |

| Did ke             | iki have three (3) or more CONSECUTIVE days of unexcused absences during the Aug 2024-Oct 2024                                                                                                    |
|--------------------|----------------------------------------------------------------------------------------------------|
| portin             | quarter r (Note: Generally, communicated absences due to lliness are considered excused.) *                                                                                                    |
| Unex               | used Absences                                                                                                    |
| a. If yo<br>nexcus | answered "Yes" to Question 2, provide a brief explanation of why your keiki had more than 3 consecued absences during this reporting quarter.                                                                                                    |
| Abse               | nce Explanation                                                                                                    |
|                    |                                                                                                    |
|                    | I certify that the information provided herein is complete and correct to the best of my knowledge. If I<br>provide false or misleading information, Kamehameha Schools reserves the right to terminate the<br>scholarship award provided for my keikl. * |

All fields with an asterisk\* must be completed in order to submit the form Clicking "Save" submits your entry and returns you to the previous page

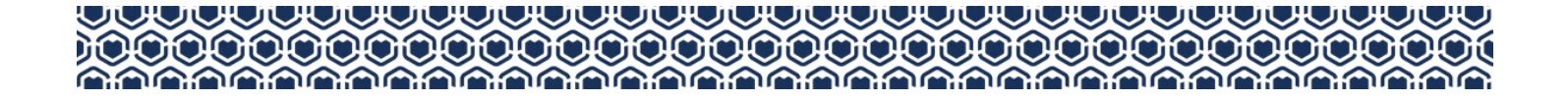

# **<u>4</u> HO'OULU KAIĀULU ACTIVITIES REPORT**

Submit volunteer service information via the Ho'oulu Kaiāulu Activities Report page. (PKS shown for reference)

| Requirement Entry                                                          | Details                                                                                                    |                                  |             |
|----------------------------------------------------------------------------|----------------------------------------------------------------------------------------------------|----------------------------------|-------------|
| PKS Hoʻoulu K                                                              | aiăulu Activities Report                                                                                                    |                                  | + Add Hours |
|                                                                            |                                                                                                    |                                  |             |
| Assigned to:                                                               | La constata de la constata de la constata de |                                  |             |
| status:                                                                    | Incomplete                                                                                                    |                                  |             |
| start Date:                                                                | November 1, 2023                                                                                                    |                                  |             |
| Time Required:                                                             | 1 hours                                                                                                    |                                  |             |
| For the 2023-2024 sch                                                      | ool year, Ho'oulu Kalâulu Activity Hours have been mad                                                                                                    | e OPTIONAL, but are encouraged.  |             |
| If you have opted to co                                                    | mplete a community service or activity, please submit t                                                                                                    | he information by June 30, 2024. |             |
| Ho'oulu Kaiāulu activiti<br>*Participation is unp<br>*Does not benefit a l | ies must meet the following criteria:<br>said.<br>Kamehameha Schools student/staff member/program                                                                                                    |                                  |             |
| *The immediate sup                                                         | pervisor of the activity cannot be a relative or family me                                                                                                    | niber.                           |             |
| Entry ID Number                                                            | ActivityDate                                                                                                    | Hours                            | Delete      |
|                                                                            |                                                                                                    |                                  |             |
|                                                                            |                                                                                                    |                                  |             |
|                                                                            |                                                                                                    | ***No Hours Added***             |             |
|                                                                            |                                                                                                    |                                  |             |
|                                                                            |                                                                                                    |                                  |             |
|                                                                            |                                                                                                    |                                  |             |
|                                                                            |                                                                                                    |                                  |             |
|                                                                            |                                                                                                    | Total Hours: 0/1                 |             |
| Save Cancel                                                                |                                                                                                    |                                  |             |

Select the "+ Add Hours" button in the upper right to add service hours to the form.

Add your Community Service Hours, complete the required (\*) fields, and submit the form

| Add Hours * Indicates required field Please select the option that best describes the activity performed * | Name of the organization the activity was performed with/for * |
|----------------------------------------------------------------------------------------------------|----------------------------------------------------------------|
| Date the activity was performed *                                                                          |                                                                |
| # of hours *                                                                                               | Supervisor's phone number                                      |
| Time Required * Hours* 0                                                                                   | Supervisor's email address                                     |
| Name of the person performing the activity *                                                               | Provide a brief description of the activity performed *        |
| Relationship of the person performing the activity to the PKS recipient *                                  | Add Cancel                                                     |

Clicking "Add" submits your entry onto the previous page. Do not forget to click "Save" on the "Ho'oulu Kaiāulu Activities Report" page

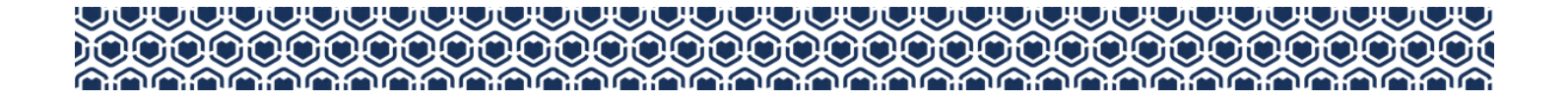

## **5** REVIEWING YOUR SUBMISSION

After clicking "Save" on your submission, you may review the status of your items on the "Assigned Requirements" page for completion.

| Application Summary > Assigned Requirements         Assigned Requirements         All requirements must be completed by the specified due date. |                               |             |            |            |          |  |  |
|----------------------------------------------------------------------------------------------------|-------------------------------|-------------|------------|------------|----------|--|--|
| Requirement                                                                                                    | Institution                   | Assigned To | Start Date | Due Date   | Status   |  |  |
|                                                                                                    |                               |             | mm/dd/yyyy | mm/dd/yyyy |          |  |  |
| PKS Q1 (Aug 20 -Oct 20 ) Attendance Report                                                                                                    | Kamehameha Schools Kipona and |             | 11/01/20   | 11/30/20   | Complete |  |  |
| PKS Ho'oulu Kaiāulu Activities Report                                                                                                    | Kamehameha Schools Kipona and |             | 11/01/20   | 06/30/20   | Complete |  |  |
|                                                                                                    |                               |             |            |            |          |  |  |
| 1 to 2 of 2 K < Page 1 of 1 > >1                                                                                                    |                               |             |            |            |          |  |  |

The Ho'oulu Kaiāulu Activities Report status will change to "Complete" when the <u>total</u> requisite hours for the school year has been reported.

For more information regarding requirement quantities and allowable activities, consult the Terms and Conditions of your respective award.

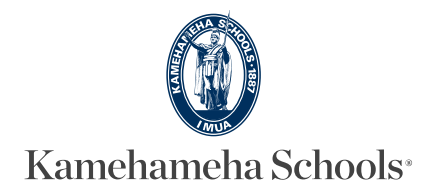